# Petunjuk Penggunaan E- Mail Kementerian Perhubungan Republik Indonesia

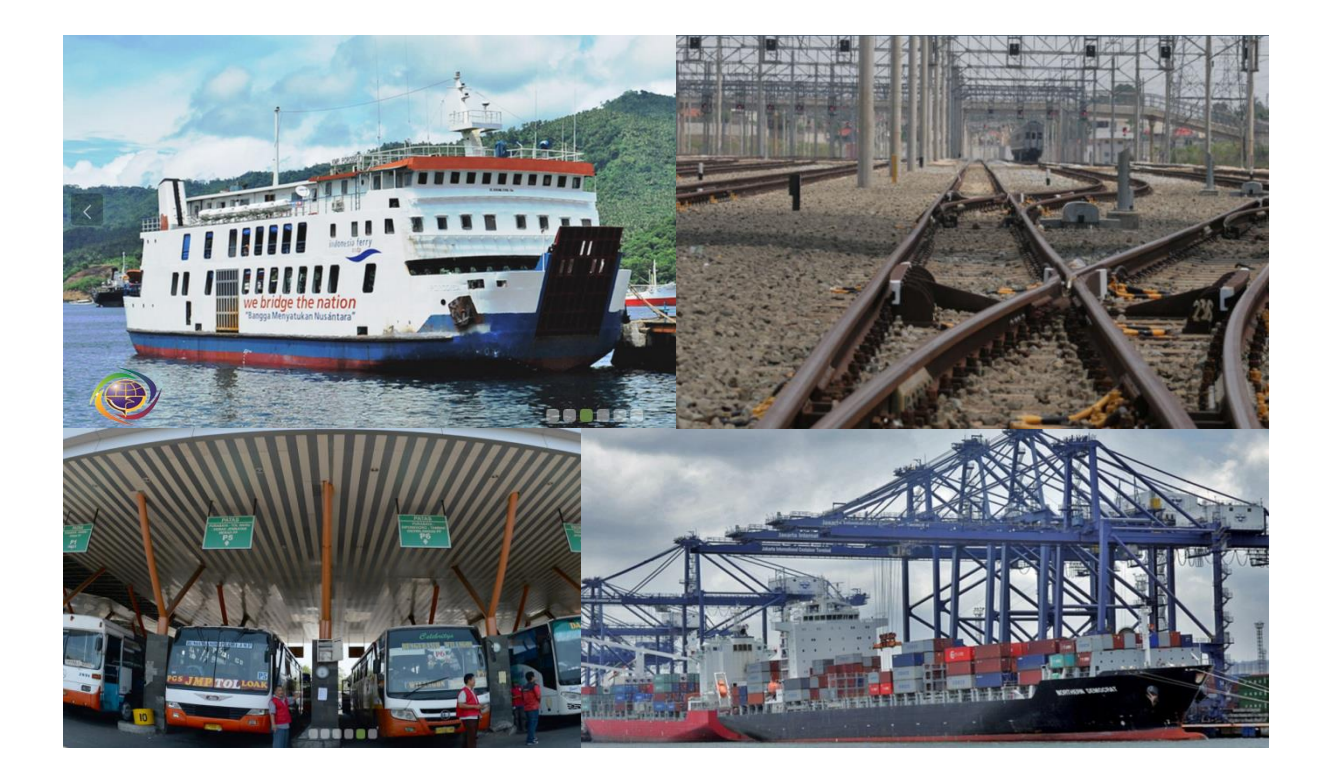

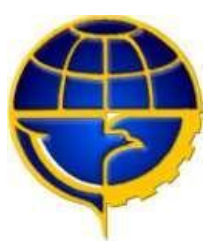

Pustikomhub 2021

# Daftar Isi

| 1. | . Membuka Halaman Webmail Kemenhub2     |                                                                     |  |  |  |
|----|-----------------------------------------|---------------------------------------------------------------------|--|--|--|
| ā  | ı.                                      | Masuk Webmail melalui web www.kemenhub.go.id2                       |  |  |  |
| k  | ).                                      | Masuk Melalui halaman Webmail3                                      |  |  |  |
| 2. | Lo                                      | ogin Webmail Kemenhub4                                              |  |  |  |
| 3. | F                                       | older dan Mail Rules10                                              |  |  |  |
| 4. | С                                       | alendaring15                                                        |  |  |  |
| 5. | N                                       | 1engganti Password Web Mail21                                       |  |  |  |
| 6. | N                                       | 1asuk Menggunakan Device Android (HCL Verse)24                      |  |  |  |
| e  | 5.1.                                    | Download Aplikasi HCL Verse pada Play Store24                       |  |  |  |
| e  | 5.2.                                    | Clear data Applikasi HCL Verse25                                    |  |  |  |
| e  | 5.3.                                    | Login ke HCL Verse Kemenhub26                                       |  |  |  |
| e  | 5.4.                                    | Setting HCL Verse Android                                           |  |  |  |
| 7. | N                                       | 1asuk dengan Device iPhone (HCL Verse)29                            |  |  |  |
| 7  | 7.1.                                    | Remove Account apabila sebelumnya sudah login menggunakan HCL Verse |  |  |  |
| 7  | 7.2. Login HCL Verse pada Device iPhone |                                                                     |  |  |  |

# 1. Membuka Halaman Webmail Kemenhub

### a. Masuk Webmail melalui web www.kemenhub.go.id

Membukahalamandepan webkemhubdenganlink:https://www.kemenhub.go.idsepertidilihatpadagambardibawahini.Kemudian klik padamenuProgram Strategis - Mail Kemenhubangka1 pada gambar. Akan muncul halaman login.

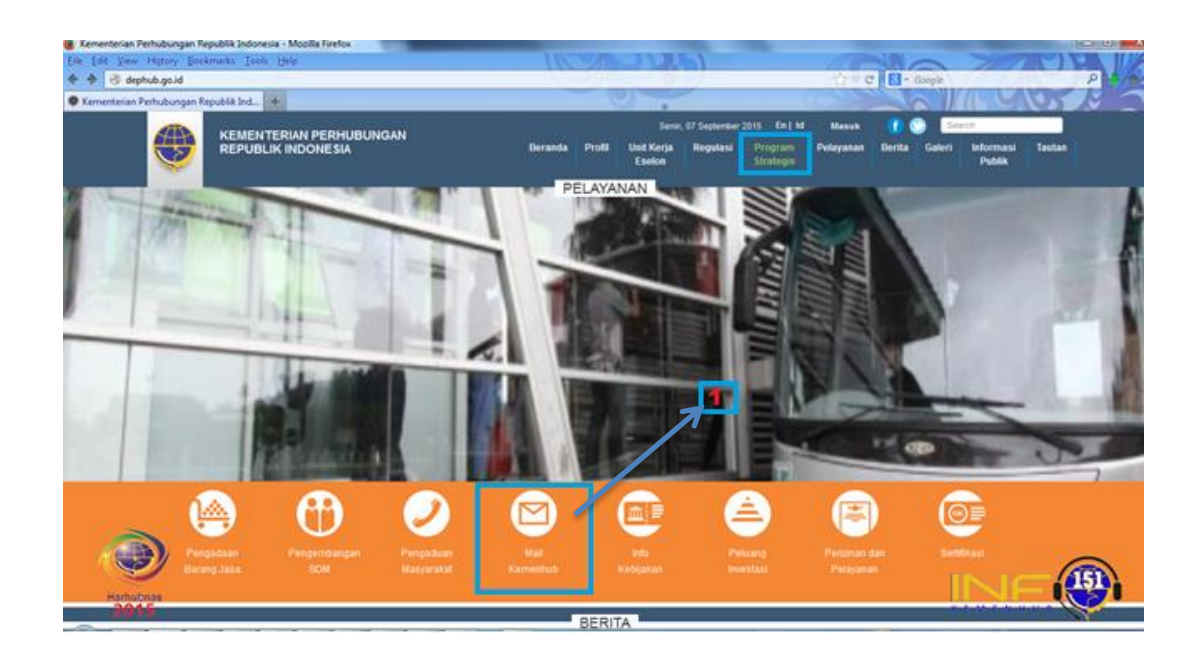

#### b. Masuk Melalui halaman Webmail

Dengan langsung mengetikkan alamat web mail <u>http://mail.kemenhub.go.id</u> pada url browser anda seperti gambar dibawah ini, bisa menggunakan browser Google Chrome, Mozilla Firefox, Opera dll

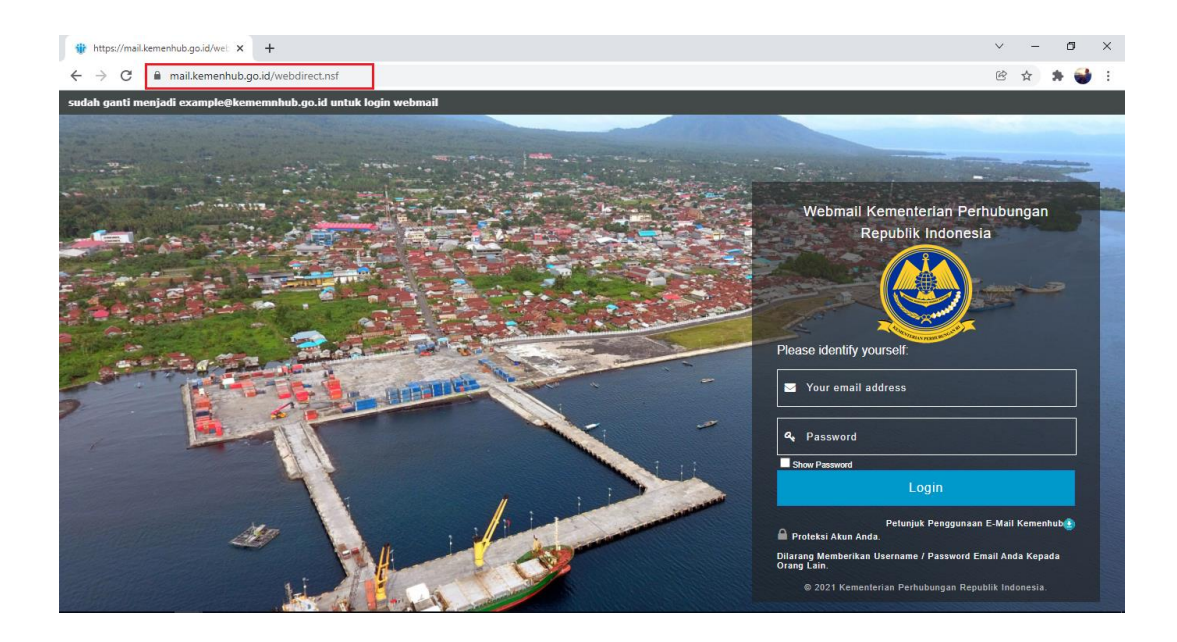

Maka akan terbuka halaman Webmail kementerian perhubungan, untuk selanjutnya masukkan username dan password pada halaman login webmail.

# 2. Login Webmail Kemenhub

Untuk halaman login dibawah ini ketikkan *username atau alamat email* anda pada kolom **Your Email Address**. Kemudian isikan *password* yang anda pada kolom **Password**. Langkah selanjutnya yang harus dilakukan adalah klik tombol *Login*.

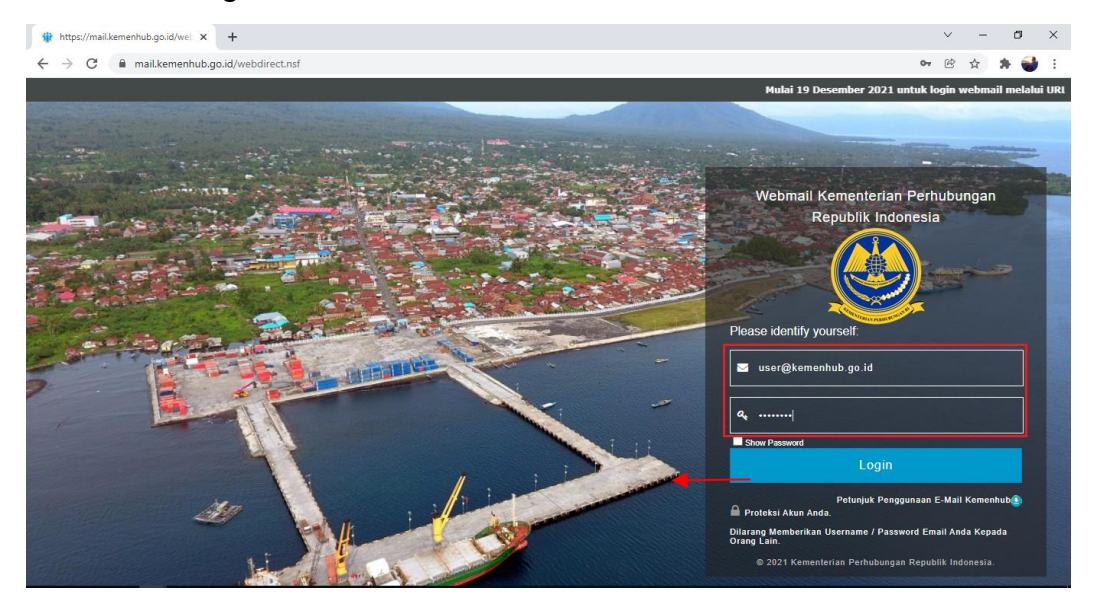

Setelah klik login akan muncul halaman berikut ini, arahkan kursor anda pada tab mail, akan muncul list *inbox* seperti pada gambar dibawah, panah **nomor 6** 

| 📵 Home - Mozilla Firefox     |                                                                                                    |                                                                                                    | -                             |                                                                                                    |
|------------------------------|----------------------------------------------------------------------------------------------------|----------------------------------------------------------------------------------------------------|-------------------------------|----------------------------------------------------------------------------------------------------|
| Eile Edit View History Bookm | iarks ∐ools <u>H</u> elp                                                                                                    | ICOMODES                                                                                                    |                               |                                                                                                    |
| 🔄 🔶 🔒 https://domino3.depl   | hub.go.id/mail/usertest.nsf?OpenDat                                                                                                    | abase                                                                                                    | ि र <b>८</b> 8                | * Google P S m                                                                                                    |
| Home                         | +                                                                                                    |                                                                                                    |                               |                                                                                                    |
| IBM iNotes 🖂 🖩 👤             |                                                                                                    |                                                                                                    |                               | usertest 👻 💡                                                                                                    |
| 🟫 Home 🔪                     | 6 🖾 Mail-Inbox 🗙 😭 Hom                                                                                                    | e X                                                                                                    |                               |                                                                                                    |
| usertest                     |                                                                                                    |                                                                                                    |                               |                                                                                                    |
| Domino3a/dephub              | C New - Edit Layout                                                                                                    |                                                                                                    |                               | Show -                                                                                                    |
|                              | IBM iNotes<br>Social                                                                                                    | Edition<br>your own Home Page by clicking Edit La                                                                                                    | yout on the action bar above. |                                                                                                    |
|                              | Sample Home I                                                                                                    | Pages                                                                                                    |                               | 1                                                                                                    |
|                              | The stand by the stand by the s | Image: marked bit in the sector of the sector of the se |                               | The second second seco |

Tampilan dari inbox nya adalah seperti gambar dibawah ini :

| 🥑 Inbox - Mozilla Firefox            |                                 |                                        | -                     |               |          | • <u> </u>   |
|--------------------------------------|---------------------------------|----------------------------------------|-----------------------|---------------|----------|--------------|
| <u>Eile Edit View History Bookma</u> | arks <u>T</u> ools <u>H</u> elp | 1000.5                                 |                       |               | 151      | 1h           |
| + https://domino3.deph               | ub.go.id/mail/usertest.ns       | f?OpenDatabase                         | û ⊽ C                 | 8 - Google    | 2        |              |
| 1 Inbox                              | +                               |                                        |                       |               | <u>N</u> | - 4          |
| IBM iNotes 🛛 🖼 🚨                     |                                 |                                        |                       |               | usertes  | t <b>~ 0</b> |
| 🔀 Mail                               | Mail-Inbox X                    | ☆ Home X                               |                       |               |          |              |
| usertest                             |                                 |                                        |                       |               |          |              |
| Domino3a/dephub                      | C New - Reply                   | 👻 Reply To All 🍷 Forward 👻 🖿 📩 👻       | vlank As 🍯 🛗 More 🍷 🖶 |               |          | Show *       |
| Inbox (4)                            | 🖾 ! Who                         | Subject                                |                       | Date 🔻        | Size     | @ ★ →        |
| Drafts                               | ekoss                           | Meeting Kemenhub test                  |                       | 09/03 10:50AM | 3K       |              |
| O -1                                 | eko                             | [Milis Belajar GTW] tess milis 5:59    |                       | 08/28 03:00PM | 1K       |              |
| Sent                                 | ekos                            | [Milis Belajar G I W] tess email milis |                       | 08/28 02:57PM | 1K       |              |
| Follow Up                            | ekos                            | [Mills Belajar G I vv] tess millss     |                       | 08/28 02:42PM | 16       |              |
| All Documents                        | ekos                            | tess yann                              |                       | 08/25 04:20PM | IK       |              |
| Junk                                 |                                 |                                        |                       |               |          |              |
| Trash                                |                                 |                                        |                       |               |          |              |
|                                      |                                 |                                        |                       |               |          |              |
| Views                                |                                 |                                        |                       |               |          |              |
| Folders                              |                                 |                                        |                       |               |          |              |
| • Tools                              |                                 |                                        |                       |               |          |              |
| Other Mail                           |                                 |                                        |                       |               |          |              |

| Inbox       | : Berisi e-mail masuk.                                                           |  |  |
|-------------|----------------------------------------------------------------------------------|--|--|
| Drafts      | : E-mail yang anda buat namun belum dikirim(draft) akan disimpan disini.         |  |  |
| Sent        | : Copy dari mail yang anda kirim, email secara otomatis akan                     |  |  |
|             | disimpan pada folder "Sent".                                                     |  |  |
| Follow Up   | : Berisi e-mail yang memerlukan tindak lanjut setelah dikirim. Supaya mail       |  |  |
|             | masuk pada folder ini, pada saat mengirim, kita harus spesifikasi-kan            |  |  |
|             | e-mail tersebut dengan meng-click tombol "Follow Up". Lihat pada bagian          |  |  |
|             | "Membuat dan mengirim e-mail".                                                   |  |  |
| All Documen | <b>ts :</b> Isinya adalah view dari semua e-mail yang ada di folder-folder lain, |  |  |
|             | kecuali Trash.                                                                   |  |  |
| Junk        | : Folder ini diperuntukkan sebagai tempat menampung email yang tidak             |  |  |
|             | dikehendaki, namun dikirim oleh seseorang ke alamat e-mail anda. Mail            |  |  |
|             | seperti ini bisa berupa spam, atau berupa junk mail biasa, seperti e-mail        |  |  |
|             | yang berisi penawaran sesuatu. Secara default, folder ini tidak akan terisi      |  |  |
|             | e-mail. Agar e-mail seperti itu masuk ke folder ini, maka harus kita buat        |  |  |
|             | suatu aturan (Rule) dalam database e-mail anda, yang disebut sebagai             |  |  |
|             | Mail Rule. Penggunaan Mail Rule ini akan dibahas pada bagian Folder              |  |  |
|             | dan Mail Rule.                                                                   |  |  |

Trash : Saat kita menghapus e-mail dari folder "Inbox", Lotus Notes akan memindahkan mail tersebut ke folder "Trash", bukan menghapusnya. Hal ini berguna khususnya apabila terjadi kesalahan dalam menghapus email dan kita hendak mengambil kembali e-mail yang sudah terhapus tersebut. Isi Folder Trash ini akan bertambah terus, dan dianjurkan anda menghapus secara periodik isi dari folder ini, misalnya setiap tiga hari kerja

Untuk membuka email yang terdapat pada *inbox* adalah dengan melakukan klik 2 kali pada salah satu email, panah **nomor 7.** Maka akan muncul window baru seperti yang ditampilkan di panah **nomor 8,** ini adalah isi email dari email yang dikirim oleh pengirim

| 🥹 Inbox - Mozilla Firefox                 | The second second                            |                  | ARE DESCRIPTION OF                     |                                   |
|-------------------------------------------|----------------------------------------------|------------------|----------------------------------------|-----------------------------------|
| <u>Eile Edit View History B</u> ookma     | rks Iools Help                               | CAR              |                                        | man and                           |
| 🗲 🔶 🔒 https://domino3.dephu               | ub.go.id/mail/usertest.nsf?OpenDatabase      |                  | G ⊂ C S - Google                       | P + MX                            |
| 1 Inbox                                   | +                                            |                  |                                        |                                   |
| IBM iNotes 🛛 🖼 💷                          |                                              |                  |                                        | usertest 👻 💡                      |
| 🔀 Mail                                    | 🔀 Mail-Inbox X 🚔 Home X                      |                  |                                        |                                   |
| usertest<br>(usertest)<br>Domino3a/dephub | C New - Reply - Reply To All - Forward       | d - 🖿 - 🛧 - Mark | As - 📋 More - 🖶                        | Show *                            |
| Inbox (3)                                 | ekoss                                        | Sort by Date V 🔸 | Threads New Window Edit                | Sidebar<br>Sidebar Panels →       |
| Drafts                                    | Meeting Kemenhub test                        |                  | [Milis Belajar GTW] tess milis 5:59    | Preview on Bottom                 |
| Sent                                      | eko<br>Milis Belaiar GTWI tess milia 5:59    | 08/28 03:00PM    | To: Milis Belajar GTW<br>Bcc: usertest | ✓ Preview on Side<br>Hide Preview |
| All Documents                             | ekos<br>[Milis Belajar GTW] tess email milis | 08/28 02:57PM    | tess miliss yahh                       | Unread Only                       |
| Junk<br>Trash                             | 🛿 ekos<br>[Milis Belajar GTW] tess miliss    | 08/28 02:42PM    |                                        | 8                                 |
| → Views                                   | kos<br>tess yahh                             | 08/25 04:26PM    |                                        |                                   |
| Folders                                   |                                              |                  |                                        |                                   |
| • Tools                                   |                                              |                  |                                        |                                   |
| Other Mail                                |                                              |                  |                                        |                                   |

Apabila ingin menulis email baru, adalah dengan mengarahkan kursor anda pada tab mail, kemudian klik pada tullisan *message,* seperti terlihat pada panah **nomor 9** di bawah ini

| Inbox - Mozilla Firefox File Edit View Higtory Bookma Inbox Inbox IBM iNotes Mail | arks Iools Help<br>nubgo.id/mail/usertest.nsf?OpenDatabase                                                                                                    | Google P usertest ~ Q                                              |
|-----------------------------------------------------------------------------------|----------------------------------------------------------------------------------------------------|--------------------------------------------------------------------|
| usertest<br>(usertest)<br>Domino3a/denhub                                         | C New × Reply × Reply To All × Forward × 🖿 × 🖈 × Mark As × 📋 More × 🖶                                                                                                    | Show ~                                                             |
| Inbox (3)<br>Drafts<br>Sent<br>Follow Up<br>All Documents<br>Junk<br>Trash        | Message     9     Sort by Date *     Threads     New Window     Edit       Phone Message     09/03 10.50AM     [Milis Belajar GTW] tess miles     eko       Contact     Group     655 mills 5:59     08/28 03:00PM     eko       Appointment     655 mills 5:59     08/28 02:57PM     ecs mills belajar GTW       Notebook Page     08/28 02:57PM     tess mills     tess mills sites       Folder     tess mills     08/28 02:42PM     tess mills sites | r ↓<br>IIS 5:59<br>Friday, August 28, 2015 03:00PM<br>Show Details |
| Views Folders Tools Other Mail                                                    | ≊ ekos 08/25 04:26PM<br>tess yahh                                                                                                    |                                                                    |

Setelah klik *message* akan muncul window baru seperti dibawah ini, pada panah **nomor 10**. Pada window ini kita bisa mengisi email yang akan dikirim.

| 🕘 New Message - Mozilla Firefox       | and many from the                                                                            |              |
|---------------------------------------|----------------------------------------------------------------------------------------------|--------------|
| <u>Eile Edit View History B</u> ookma | narks Iools Help                                                                             |              |
| + https://domino3.deph                | hub.go.id/mail/usertest.nsf?OpenDatabase Cr ⊂ C S - Google                                   | P + AX       |
| 😧 New Message                         | +                                                                                            | 5 29         |
| IBM iNotes 🛛 🗮 👤                      |                                                                                              | isertest - 💡 |
| 🔀 Mail                                | 🖾 Mail-Inbox x 😭 Home x 🐼 New Message X                                                      |              |
| usertest                              |                                                                                              |              |
| (usertest)<br>Domino3a/dephub         | Send Send & File Save - Delivery Options 🌟 - 🖉 Format - Display - 🖶 More - 🛛 New             | w - Show -   |
| Inbox (3)                             | 🥅 High priority 👘 Return receipt 🔄 Sign 📄 Encrypt 🛅 Keep Private 📄 Mark Subject Confidential |              |
| Drafts                                | To:                                                                                          |              |
| Sent                                  |                                                                                              |              |
| Follow Up                             | Subject                                                                                      |              |
| All Documents                         | From: usertest/Setjen/dephub 09/07/2015 05:02PM                                              |              |
| Junk                                  | Sans Sent 🔹 10 🔹 🖕 b i u A 🖽 📾 🗮 🎫 💷 🖽 🗁 🛱 🖉 🚓 🚓                                             |              |
| Trash                                 |                                                                                              |              |
| Views                                 |                                                                                              |              |
| Folders                               |                                                                                              |              |
| • Tools                               |                                                                                              |              |
| Other Mail                            |                                                                                              |              |
|                                       |                                                                                              |              |
|                                       | - Attachments V                                                                              |              |

Iniliah tampilan *new message*. Pada kolom panah **nomor 11**, disitulah kita tuliskan alamat email untuk penerima. Sama halnya seperti menggunakan email gratisan yang lain. Untuk subjek emailnya dapat dituliskan di kolom *subject* panah **nomor 12**. Isi email dapat dituliskan di kolom yang ditunjukkan pada panah **nomor 13** 

| 🕘 New Message - Mozilla Fire                                   | fox                                                                                                    |
|----------------------------------------------------------------|----------------------------------------------------------------------------------------------------|
| File     Edit     View     Higtory     Bot <ul> <li></li></ul> | sokmarks Iools Help<br>.dephub.go.id/mail/usertest.nsf?OpenDatabase<br>+<br>Usertest ~ @                                                                                                    |
| 🔀 Mail                                                         | Mail-Inbox X 🚔 Home X * 🕸 Pemberita X                                                                                                    |
| Usertest<br>(usertest)<br>Domino3a/dephub                      | Send & File Save -> Delivery Options 🜟 -> 🖉 Format -> Display -> 🖶 More -> New -> New -> Show ->                                                                                                    |
| Inbox (3)                                                      | 📄 High priority 👘 Return receipt 📄 Sign 📄 Encrypt 📄 Keep Private 📄 Mark Subject Confidential                                                                                                    |
| Drafts                                                         | To:         Φ pusdatin@dephub.go.id           Cc:         11                                                                                                    |
| Sent                                                           | Bcc                                                                                                    |
| Follow Up                                                      | Subject. Pemberitahuan Email Kemenhub 12                                                                                                    |
| All Documents<br>Junk                                          | From: usertest/Setjen/dephub 09/07/2015 05:02PM<br>Sans Serif $\bullet$ 10 $\bullet$ 5 b i <u>u</u> A $\blacksquare$ $\blacksquare$ $\equiv$ *1 $\blacksquare$ * $\boxminus$ $\blacksquare$ $ \bowtie$ $ \bowtie$ $ \bowtie$ |
| Trash<br>• Views                                               |                                                                                                    |
| Folders                                                        |                                                                                                    |
| • Tools                                                        |                                                                                                    |
| • Other Mail                                                   | - Attachments ~ -                                                                                                    |

Untuk attach file dari email ini, klik pada bagian *attachments* ditunjukkan panah **nomor 15**. Setelah *attachment* diklik maka akan muncul window baru, panah **nomor 16**. Pilih file yang akan anda kirim, panah **nomor 17**. Setelah mendapatkan file yang anda inginkan klik *open* panah **nomor 18** 

| 🕘 New Message - Mozilla Firefax                                                                                                    |                                                                                                    |                                                                                                    |  |  |  |
|----------------------------------------------------------------------------------------------------|----------------------------------------------------------------------------------------------------|----------------------------------------------------------------------------------------------------|--|--|--|
| Eile Edit View History Bookm                                                                                                    | arks Tools Help<br>hub.go.id/mail/usertest.nsf?OpenDatabase<br>+                                                                                                    |                                                                                                    |  |  |  |
| Mail<br>usertest<br>(usertest)                                                                                                    | Mail-Inbox X R Home X                                                                                                    | Pemberitah X  15  ions * • 0 isplay • 16 Nore • 16 New • Show •                                                                                                    |  |  |  |
| DominoSaldephub<br>Inbox (3)<br>Drafts<br>Sent<br>Follow Up<br>All Documents<br>Junk<br>Trash<br>Views<br>Folders<br>Tools<br>Other Mail | Seind Seind Fine     Sale     Delivery Option       High priority     Return receip       To:     pusdalin@dephub.go.id       Cc:     Bioc:       Subject     Pemberitahuan Email Kemenhub       From:     userfest/Setjen/dephub     09/07/201       Sans Serif •     10 • • b i u A       Kepada Xth,       XXXXXXXXXXXXXXXXXXXXXXXXXXXXXXXXXXXX | Wils     Villad     Villad |  |  |  |
|                                                                                                    |                                                                                                    | File name: IBMAdministering IBM iNotes 9.0.  All Files (*.*)  18  Cancel                                                                                                    |  |  |  |

Ketika tombol open diklik pada pana nomor 18, maka akan muncul file yang siap dikirim melalui email ke penerima, ditunjukkan pada panah **nomor 19.** Selanjutnya langkat terakhir untuk mengirim email ini adalah, klik *send* panah **nomor 20** 

| 🕘 New Message - Mozilla Firefox                                   | New Message - Mozilla Firefox                                                                |  |  |  |  |  |
|-------------------------------------------------------------------|----------------------------------------------------------------------------------------------|--|--|--|--|--|
| Eile     Edit     View     History     Bookma <ul> <li></li></ul> | rks Iools Help<br>ab.go.id/mail/usertest.nsf?OpenDatabase G公文 C 图 - Google P 4 命文<br>+       |  |  |  |  |  |
| IBM iNotes 🛛 🖼 👤                                                  | Userfest · Q                                                                                 |  |  |  |  |  |
| 🔀 Mail                                                            | ⊠ Mail-Inbox X 🚔 Home X <sup>●</sup> 🗊 Pemberita X                                           |  |  |  |  |  |
| <b>usertest</b><br>(usertest)<br>Domino3a/dephub                  | Send Serie & File Save * Delivery Options ★ * 🖉 Format * Display * 🖶 More * New * Show *     |  |  |  |  |  |
| Inbox (3)                                                         | 📄 High priority 📄 Return receipt 📄 Sign 📄 Encrypt 📄 Keep Private 📄 Mark Subject Confidential |  |  |  |  |  |
| Drafts                                                            | To: We pusdatin@dephub.go.id                                                                 |  |  |  |  |  |
| Sent                                                              | Boc                                                                                          |  |  |  |  |  |
| Follow Up                                                         | Subject Pemberitahuan Email Kemenhub                                                         |  |  |  |  |  |
| All Documents                                                     | From: usertest/Setjen/dephub 09/07/2015 05:02PM                                              |  |  |  |  |  |
| Junk                                                              | Sans Serif - 10 - 5 b $i$ u A 🗄 📾 $\equiv$ 11 🗈 $\equiv$ $A \leftarrow$ 28 $@$ and and       |  |  |  |  |  |
| Trash                                                             | Kepada Xth,                                                                                  |  |  |  |  |  |
| Views                                                             | XXXXXXXXXXXXXXXXXXXXXXXXXXXXXXXXXXXXXX                                                       |  |  |  |  |  |
| Folders                                                           | / Attachments *                                                                              |  |  |  |  |  |
| Tools                                                             | la 🖞 🔰 👘                                                                                     |  |  |  |  |  |
|                                                                   | File Name Size Modified                                                                      |  |  |  |  |  |
| Other Mail                                                        |                                                                                              |  |  |  |  |  |
|                                                                   |                                                                                              |  |  |  |  |  |
|                                                                   |                                                                                              |  |  |  |  |  |

### 3. Folder dan Mail Rules

Fasilitas **Folder** sangat bermanfaat dalam mengorganisasikan message. Anda dapat memindahkan message dari satu folder ke folder lain atau membuat copy message dan menaruhnya di folder yang lainnya.

Hati-hati : saat anda membuat copy message yang ada pada satu folder ke folder yang lain, sebenarnya **secara fisik hanya ada satu message**. Yang lainnya hanya link / view. Jadi jika anda menghapus sebuah message yang terdapat di beberapa folder, maka message tersebut akan hilang dari folder-folder lainnya.

Anda juga dapat meng-otomatisasi beberapa hal yang berkaitan dengan folder menggunakan mail rule, misalnya mengarahkan mail yang masuk, langsung ke folder tertentu dan bukan ke Inbox.

Untuk memanfaatkan fasilitas folder, pertama-tama kita harus membuat folder. Buka aplikasi Mail dan **Klik kanan** pada bagian **Folders - New** 

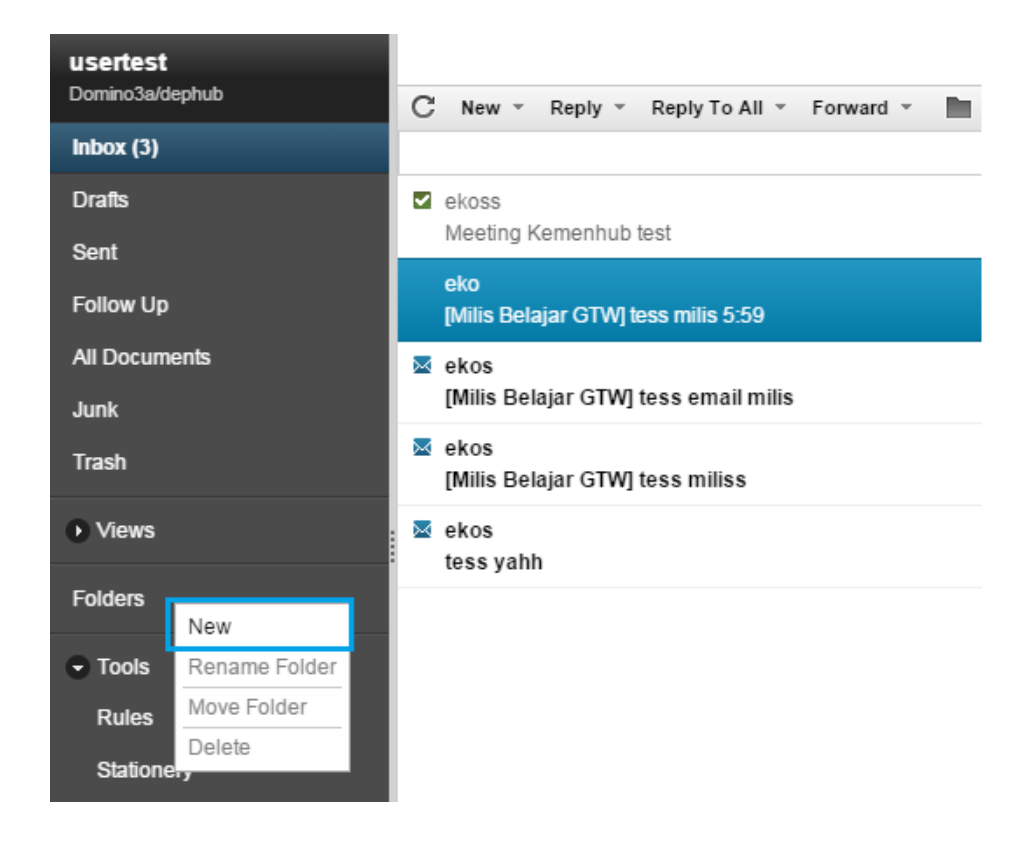

Isi nama folder yang dikehendaki pada **Folder name**. Kemudian tentukan posisi folder yang baru dibuat tersebut. Contoh pada halaman berikut akan membuat folder bernama **ABC** dibawah root Folder

| Create Folder                        | ×         |
|--------------------------------------|-----------|
| Folder name:                         |           |
| ABC                                  |           |
| Select a location for the new folder | :         |
| Folders                              |           |
|                                      |           |
|                                      |           |
|                                      |           |
|                                      | OK Cancel |

#### Kemudian klik **OK**

Setelah folder dibuat, sekarang kita akan menggunakan mail rule untuk beberapa tugas otomatis. Kita mendefinisikan tugas tersebut berdasarkan beberapa kondisi. Misalnya, anda dapat membuat rule yang akan memeriksa *sender*, memeriksa *subject* yang memuat kata-kata tertentu, rule yang mengirimkan copy ke seseorang, sampai rule yang mendelete secara otomatis e-mail tertentu yang tidak dikehendaki. Berikut diberikan contoh cara membuat rule. Buka aplikasi Mail dan click Tools – Rules - New Rule.

| IBM iNotes 🛛 🗮 👤                   |                       |           |
|------------------------------------|-----------------------|-----------|
| 🔀 Mail                             | Mail-Rules X          |           |
| <b>usertest</b><br>Domino3a/dephub | C New Rule × More - 🖶 |           |
| Inbox (3)                          | Condition Action      | Exception |
| Drafts                             |                       |           |
| Sent                               |                       |           |
| Follow Up                          |                       |           |
| All Documents                      |                       |           |
| Junk                               |                       |           |
| Trash                              |                       |           |
| Views                              |                       |           |
| Folders                            |                       |           |
| ABC                                |                       |           |
| Tools                              |                       |           |
| Rules                              |                       |           |
| Ma Stationery                      |                       |           |

1. Isikan Rules Name

Disini kita harus isikan Rules Name yang kita buat, fungsinya untuk membedakan email siapa saja yang masuk dalam daftar rules.

2. Pilih Enable

Pilih Enable untuk mengaktifkan Rules yang kita buat.

3. Spesify Conditions

Pilih bagian message yang akan dicheck, misalnya *sender*. Spesifikasi *sender*, misalnya dengan *contains* atau *is*. Kemudian ketiklah kriteria yang harus diperiksa, misalnya address pengirim.

| Rule Name:           |                                        |                                                  |
|----------------------|----------------------------------------|--------------------------------------------------|
| Email dari Pusdatin  |                                        |                                                  |
| Status:              |                                        |                                                  |
| Not Enabled  Enabled |                                        |                                                  |
| Specify conditions   |                                        |                                                  |
| Create conditions:   |                                        | When messages arrive that meet these conditions: |
| Sender 🗸 🗸           | <pre>&lt;<br/>&lt;<br/>&lt;<br/></pre> |                                                  |
| contains 🗸 🗸         |                                        |                                                  |
|                      | <pre><remove< pre=""></remove<></pre>  |                                                  |
| Specify actions      |                                        |                                                  |
| Create actions:      |                                        | Perform the following actions:                   |
| move to folder       | (Add>>)                                |                                                  |
|                      |                                        |                                                  |
|                      | < <remove< td=""><td></td></remove<>   |                                                  |
|                      |                                        |                                                  |
|                      |                                        |                                                  |
|                      |                                        |                                                  |

| Select Addresses                                  |                                 | $\approx$ |
|---------------------------------------------------|---------------------------------|-----------|
| Search in: dephub's Directory   Search for: admin | View by: List by name<br>Search | •         |
| Search results:                                   | Recipients:                     |           |
| 👌 Admin , Domino                                  | Add                             |           |
| 💩 Admin , Pusdatin                                | Add>> 8 Pusdatin Admin/dephub   |           |
| 👌 admin , roomview                                |                                 |           |
| & admin , roomview                                |                                 |           |
| ADMINISARI , TRIYA                                |                                 |           |
| Administration Requests                           |                                 |           |
|                                                   |                                 |           |
|                                                   | Details                         |           |
|                                                   |                                 |           |
|                                                   | Сору                            |           |
|                                                   | (Remove)(Remove                 | e All     |
|                                                   | OK Cancel                       | Help      |

4. Pilih user yang akan masuk dalam rules, pilih Add kemudia OK

| Rule Name:                    |                                      |                                                                                   |
|-------------------------------|--------------------------------------|-----------------------------------------------------------------------------------|
| Email dari Pusdatin           |                                      |                                                                                   |
| Status:                       |                                      |                                                                                   |
| Not Enabled  Enabled          |                                      |                                                                                   |
| Specify conditions            |                                      |                                                                                   |
| Create:  Condition  Exception |                                      | When messages arrive that meet these conditions:                                  |
| AND V Sender                  | ▼                                    | When:                                                                             |
| contains                      | Add>>                                | Sender contains Pusdatin Admin/dephub<br>AND Sender contains eko, javaa@vahoo.com |
| ako isusa@vaboo.com           |                                      |                                                                                   |
| eno_lavaa@yanoo.com           | < <remove< td=""><td></td></remove<> |                                                                                   |
|                               |                                      |                                                                                   |
| Specify actions               |                                      |                                                                                   |
| Create actions:               |                                      | Perform the following actions:                                                    |
| move to folder                | •                                    |                                                                                   |
| undefined (                   | Add>>                                |                                                                                   |
|                               |                                      |                                                                                   |
|                               |                                      |                                                                                   |
|                               |                                      |                                                                                   |

 Setelah Condition dan exception dibuat, maka tentukan Action yang harus dilakukan oleh web mail berdasarkan Condition dan exception tersebut pada bagian *Specify Action*. Misalkan kita pilih Action move to folder. Click pada tombol Select dan pilih folder yang dikehendaki.

| Rule Name:<br>Email dari Pusdatin<br>Status:<br>O Not Enabled O Enabled                                                                                                    |       |                                                                                                    |
|----------------------------------------------------------------------------------------------------|-------|----------------------------------------------------------------------------------------------------|
| Specify conditions Create: Condition Exception Sender Contains Exception Exception Exc | Add>> | When messages arrive that meet these conditions:<br>When:<br>Sender contains Pusdatin Admin/dephub<br>AND Sender contains eko_javaa@yahoo.com |
| Specify actions<br>Create actions:                                                                                                    |       | Perform the following actions:                                                                                                    |
| move to folder                                                                                                    | Add>> |                                                                                                    |

Kita bisa memilih Create Actions.

| Save and Close                  |                |                       |
|---------------------------------|----------------|-----------------------|
| Rule Name:                      |                |                       |
| Email dari Pusdatin             |                |                       |
| Status:                         |                |                       |
| O Not Enabled  Enabled          |                |                       |
| Specify conditions              |                |                       |
| Create: © Condition O Exception | Move to Folder | eet these conditions: |
|                                 | - Munk         | lmin/dephub           |
| contains                        | ABC            | vaa@yahoo.com         |
| eko_javaa@yahoo.com             |                |                       |
|                                 |                |                       |
| Specify actions                 |                |                       |
| Create actions:                 |                |                       |
| move to folder                  |                |                       |
| undefined                       |                |                       |
|                                 |                |                       |
|                                 |                |                       |
|                                 | OK Cancel      |                       |
|                                 |                |                       |
|                                 |                |                       |
|                                 |                |                       |
|                                 |                |                       |

Klik icon Folder, pilih Folder yang sudah kita buat tadi, sebagai contoh diatas. Kemudian Klik **OK** 

| Save and Close                |                                      |                                                  |
|-------------------------------|--------------------------------------|--------------------------------------------------|
| Rule Name:                    |                                      |                                                  |
| Email dari Pusdatin           |                                      |                                                  |
| Status:                       |                                      |                                                  |
| Not Enabled  Enabled          |                                      |                                                  |
| Specify conditions            |                                      |                                                  |
| Create:  Condition  Exception |                                      | When messages arrive that meet these conditions: |
| AND V Sender                  | <b>.</b>                             | When:                                            |
| contains                      | Add>>                                | AND Sender contains eko_javaa@yahoo.com          |
| eko_javaa@yahoo.com           | < <p>Remove</p>                      |                                                  |
|                               |                                      |                                                  |
| Specify actions               |                                      |                                                  |
| Create actions:               |                                      | Perform the following actions:                   |
| move to folder                | •                                    | move to folder ABC                               |
| ABC                           | Add>>                                |                                                  |
|                               | < <remove< td=""><td></td></remove<> |                                                  |
|                               |                                      |                                                  |

#### Klik Add kemudian klik Save and Close

Secara default, rule yang baru dibuat berstatus "**Enabled**". Rule bisa di-nonaktifkan dengan memilih "**Not Enabled**"

| IBM iNotes 🛛 🗮 👤                   | rð ⊟ â                            | usertest * 🥹                                                                                                    |
|------------------------------------|-----------------------------------|----------------------------------------------------------------------------------------------------|
| 🔀 Mail                             | Mail-Rules X                      |                                                                                                    |
| <b>usertest</b><br>Domino3a/dephub | C New Rule × More × 🖶             | Show *                                                                                                    |
| Inbox (3)                          | Condition Action Exception        | Save and Close 📆                                                                                                    |
| Drafts                             | G WHEN SE THEN move to folder ABC | Rule Name:                                                                                                    |
| Sent                               |                                   | Email dari Pusdatin                                                                                                    |
| Follow Up                          |                                   | Status:                                                                                                    |
| All Documents                      |                                   | Specify conditions                                                                                                    |
| Junk                               |                                   | Create:  Condition Exception When messages arrive that meet these conditions:                                                |
| Trash                              |                                   | AND V Sender Add>> Add>> Add>> Add>> Add>> Add>> Add>> Add>> Add>> Add>> Add>> Add>> AND Sender contains eko javaa@yahoo.com |
| Views                              |                                   | eko_evss@yshoo.com                                                                                                    |
| Folders                            |                                   | Specify actions                                                                                                    |
| ABC                                |                                   | Create actions: Perform the following actions:                                                                               |
| <ul> <li>Tools</li> </ul>          |                                   | Add>>                                                                                                    |
| Rules                              |                                   | < <remove th="" v<=""></remove>                                                                                              |
| Stationery                         |                                   |                                                                                                    |

Ini tampilan setelah kita berhasil create Rules, lihat gambar diatas.

### 4. Calendaring

Feature yang lain adalah Calendar. Dengan feature ini, kita bisa melakukan koordinasi meeting secara lebih baik. Untuk meng-akses menu Calendar, lihat gambar dibawah

| IBM iNotes 🛛 🗮 👤                   |                                                                                   |
|------------------------------------|-----------------------------------------------------------------------------------|
| 🔀 Mail                             | Mail-Inbox X Klik Disini                                                          |
| <b>usertest</b><br>Domino3a/dephub | C'New * Reply * Reply To All * Forward * 🖿 * ★ * Mark As * 🖮 More * 🖨             |
| Inbox (3)                          | Sort by Date 🔻 🌩                                                                  |
| Drafts<br>Sent                     | <ul> <li>✓ ekoss</li> <li>O9/03 10:50AM</li> <li>Meeting Kemenhub test</li> </ul> |
| Follow Up                          | eko 08/28 03:00PM<br>[Milis Belajar GTW] tess milis 5:59                          |
| All Documents<br>Junk              | ekos 08/28 02:57PM<br>[Milis Belajar GTW] tess email milis                        |
| Trash                              | ekos 08/28 02:42PM<br>[Milis Belajar GTW] tess miliss                             |
| Views                              | ✓ ekos 08/25 04:26PM                                                              |
| • Folders                          |                                                                                   |
| • Tools                            |                                                                                   |
| Other Mail                         |                                                                                   |

Ini adalah tampilan calendar webmail, disini kita bisa melihat jadwal meeting/undangan meeting kita.

| IBM iNotes 🛛 🗮 👤                                                                                                    | Č∃ Â usertest ~ (                             |
|----------------------------------------------------------------------------------------------------|-----------------------------------------------|
| 📰 Calendar                                                                                                    | 🖾 Mail-Inbox X 🥅 Calendar-On X                |
| <b>usertest</b><br>Domino3a/dephub                                                                                                    | C New - Forward - 1 More Show                 |
| Today         September 09, 2015           ← 2015         September →           S         M         T         W         T         F         S | Wednesday, September 09, 2015     Wednesday 9 |
| 30 31 1 2 3 4 5<br>6 7 8 9 10 11 12<br>13 14 15 16 17 18 19                                                                                   | 08                                            |
| 20 21 22 23 24 25 20<br>27 28 29 30 1 2 3<br>♥ Views                                                                                          | 09                                            |
| One Day<br>Two Days                                                                                                    | 10                                            |
| One Work Week<br>One Week                                                                                                    | 12<br>PM                                      |
| Two Weeks<br>One Month                                                                                                    | 01 02                                         |
| Meeting Notices                                                                                                    | 03                                            |
| Group Calendar                                                                                                    | 04                                            |

#### Create Meeting Room

| IBM iNotes 🛛 🗮 👤                                                                                                    |                                                                                                    |
|----------------------------------------------------------------------------------------------------|----------------------------------------------------------------------------------------------------|
| 📰 Calendar                                                                                                    | Mail-Inbox X 📰 Calendar-On X                                                                                                    |
| <b>usertest</b><br>Domino3a/dephub                                                                                                    | C New - Forward - m More - H                                                                                                    |
| Today         September 09, 2015           • 2015         September +           S         M         T         W         T         F         S           30         31         1         2         3         4         5           6         7         8         9         10         11         12           13         14         15         16         17         18         19           20         21         22         23         24         25         26           27         28         29         30         1         2         3 | Meeting     Wednesday, September 09, 2015       Appointment       All Day Event       Anniversary       Reminder       12       PM       Phone Message       Contact       Group |
| Views One Day Two Days One Work Week                                                                                                    | 02 To Do 03 04                                                                                                    |
| One Week<br>Two Weeks                                                                                                    | 05 Day 252 - 113 days left in the year                                                                                                    |

Calendar Entry dengan type meeting digunakan untuk membuat undangan(Invitation) dan pemesanan ruangan meeting( optional ). Invitation akan dikirimkan kepada para undangan dan para undangan tersebut bisa melakukan konfirmasi menerima atau menolak undangan meeting tersebut

| Save and Send I | nvitations Save as Draft Delivery Options                                    | New - Show -                            |  |  |
|-----------------|------------------------------------------------------------------------------|-----------------------------------------|--|--|
| What            | Meeting •                                                                    | · · · · · · · · · · · · · · · · · · ·   |  |  |
| Subject:        |                                                                              | Category                                |  |  |
| Required:       |                                                                              | Add: Optional   FYI                     |  |  |
| Starts:         | Wed 09/09/2015   V 04:00PM  V Ends: 05:00PM (1h 0m)  V                       | Find Available Time   Show Time Zones   |  |  |
| Repeats:        | This entry does not repeat                                                   |                                         |  |  |
| Location:       |                                                                              | Add: Rooms   Online Meeting   Resources |  |  |
| Options:        | Remind me: 30 minutes before 🔻   🖉 Request response   Show as: Busy 💌   🔤 Ma | ark private                             |  |  |
| Sans Serif 🔻    | Sans Serif - 10 - → b i u A 🖽 🎟 🗮 *≣ 📰 🖽 🗮 🛱 🕶 🖓 💑 💑                         |                                         |  |  |
|                 |                                                                              |                                         |  |  |
|                 |                                                                              |                                         |  |  |
|                 |                                                                              |                                         |  |  |
|                 |                                                                              |                                         |  |  |
|                 |                                                                              |                                         |  |  |

Tampilan Undangan Meeting

| Save and Send I | nvitations Save as Draft Delivery Options                                   | New 👻 Show                              |
|-----------------|-----------------------------------------------------------------------------|-----------------------------------------|
| What            | Meeting                                                                     | Pilih Category                          |
| Subject:        | Meeting Kemenhub                                                            | Category                                |
| Required:       |                                                                             | Add: Optional   FYI                     |
| Starts:         | Wed 09/09/2015   V 04:00PM  V Ends: 05:00PM (1h 0m)  V                      | Find Available Time   Show Time Zones   |
| Repeats:        | This entry does not repeat                                                  |                                         |
| Location:       |                                                                             | Add: Rooms   Online Meeting   Resources |
| Options:        | Remind me: 30 minutes before 🔻   🖉 Request response   Show as: Busy 💌   🔤 M | ark private                             |
| Sans Serif 🝷    | 10 • b i u A 🖩 🖩 = 📲 💷 🛱 🛏 😽 🖬 🕜 👞 🎡                                        |                                         |
|                 |                                                                             |                                         |
|                 |                                                                             |                                         |
|                 |                                                                             |                                         |
|                 |                                                                             |                                         |
|                 |                                                                             |                                         |

Isikan Subject dan Pilih Category

| Kita bisa j<br>meeting y<br>dilaksana<br>Kemudiar | pilih kategori apa<br>vang akan<br>kan.<br>n Klik <b>OK</b> | Categories Holiday Vacation Projects Clients Phone Calls Travel Business Personal Friends Family Add new category                                                                                                    |                                 | A<br>OK Car                    | Add<br>ncel                                                 |
|---------------------------------------------------|-------------------------------------------------------------|----------------------------------------------------------------------------------------------------|---------------------------------|--------------------------------|-------------------------------------------------------------|
| Save and Send                                     | Invitations Save as Draft Delivery                          | options                                                                                                    |                                 |                                | New 👻 Sho                                                   |
| What                                              | Meeting •                                                   |                                                                                                    |                                 |                                |                                                             |
| Subject:                                          | Meeting Kemenhub                                            |                                                                                                    |                                 | 1                              |                                                             |
| Category:                                         | Projects Klik Requ                                          | lired                                                                                                    |                                 |                                | Klik Optional                                               |
| Required:                                         |                                                             |                                                                                                    |                                 | Add: Opti                      | onal FYI                                                    |
| Starts:                                           | Wed 09/09/2015 - 04                                         | 4:00PM - Ends: 05:                                                                                                    | 00PM (1h 0m) -                  | Find Avail                     | lable Time   Show Time Zones                                |
| Repeats:                                          | This entry does not repeat                                  |                                                                                                    | · · · ·                         |                                |                                                             |
| Location:                                         |                                                             |                                                                                                    |                                 | Add: Roo                       | ms   Online Meeting   Resources                             |
| Options:                                          | Remind me: 30 minutes befo                                  | ore 🔻   🖉 Request respor                                                                                                    | se   Show as: Busy ▼            | Mark private                   |                                                             |
| Sans Serif -<br>Pilih S                           | 〕10 <b>-                                    </b>            | in in the test of the test of the test of the test of the test of the test of the test of test of tes | A A I I I I I I I I I I I I I I |                                |                                                             |
| Pilih u                                           | iser yang akan kita ur                                      | ndang meeting                                                                                                    | 8 ekoss 8 EKOSUARI , APRIANSYAH | Optional:>> 8<br>0<br>FYI:>> 8 | / Pusdatin Admin/dephub<br>ptional:<br>} ekos/bpsdmp/dephub |

Lihat gambar disamping

Kemudian Klik **OK** 

| a close               | Decimie / denin/ depide |
|-----------------------|-------------------------|
|                       | Optional:>> Optional:   |
| EROSUARI , APRIANSTAN | 8 ekos/bpsdmp/dephub    |
|                       | FYI:                    |
|                       | ekoss/hubud/dephub      |
|                       |                         |
|                       | Details                 |
|                       |                         |
|                       | Сору                    |
|                       | (Remove)(Remov          |

| Save and Send Ir | nvitations Save as Draft Delivery Options                                                   | New 👻 Show                            |  |  |  |  |  |
|------------------|---------------------------------------------------------------------------------------------|---------------------------------------|--|--|--|--|--|
| What             | Meeting •                                                                                   |                                       |  |  |  |  |  |
| Subject:         | Meeting Kemenhub                                                                            |                                       |  |  |  |  |  |
| Category:        | Projects                                                                                    |                                       |  |  |  |  |  |
| Required: 🚇      | Domino Admin/dephub, Pusdatin Admin/dephub                                                  |                                       |  |  |  |  |  |
| Optional: 🚇      | ekos/bpsdmp/dephub                                                                          | 7 Tentukan Jam Meting                 |  |  |  |  |  |
| FYI: 🚳           | ekoss/hubud/dephub                                                                          | Klik Rooms Untuk                      |  |  |  |  |  |
| Starts:          | Wed 09/09/2015 • 04:00PM • Ends: 05:00PM (1h 0m) •                                          | Find Available Time   Show Time Zones |  |  |  |  |  |
| Repeats:         | This entry does not repeat                                                                  |                                       |  |  |  |  |  |
| Location:        |                                                                                             | Add: Rooms Online Meeting   Resources |  |  |  |  |  |
| Options:         | Options: Remind me: 30 minutes before V   Request response   Show as: Busy V   Mark private |                                       |  |  |  |  |  |
| Sans Serif 💌     | ‱‱‰ <b>% ≅ * - ∧</b> ≕ ≕ ≡ * ≡ ∰ ⊞ <u>A</u> <u>u</u> i d ¢ • 01                             |                                       |  |  |  |  |  |
|                  |                                                                                             |                                       |  |  |  |  |  |

Klik search untuk mencari ruang meeting yang tersedia, jika tidak ada, berarti ruang meeting sudah penuh.

Pilih Ruang meeting yang tersedia

Klik **OK** 

| Room                               | S                                                                         |            |                  |   | ×                   |
|------------------------------------|---------------------------------------------------------------------------|------------|------------------|---|---------------------|
| Search                             | for available rooms at the s                                              | elec       | ted time.        |   |                     |
| Starts:                            | Wed 09/09/2015                                                            | -          | 04:00PM          | - | ]                   |
| Ends:                              | Wed 09/09/2015                                                            | •          | 05:00PM          | • | ]                   |
| Select a<br>dephu<br>Site<br>Gedur | a site from your company's d<br>b's Directory 🔻                           | lirec      | tory.            |   | <b>•</b>            |
| Numbe                              | r of attendees 4                                                          |            |                  |   |                     |
| Shc                                | ow preferred rooms only                                                   |            | > Klik Searc     | h |                     |
|                                    |                                                                           |            | 7 min Seare      |   |                     |
| Searc                              | h -                                                                       |            |                  |   | Pilih Ruang Meeting |
| Searc<br>Availab<br>✔ Ru           | h<br>ble rooms:<br>lang Meeting Lt.19/Gedung<br>lang Meeting Lt.25/Gedung | Ken<br>Ken | nenhub<br>nenhub |   | Pilih Ruang Meeting |

| Save and Send Invitations Save as Draft Delivery Options                                               | New - Show                            |
|----------------------------------------------------------------------------------------------------|---------------------------------------|
| What Meeting <b>v</b>                                                                                  |                                       |
| Subject Meeting Kemenhub                                                                               |                                       |
| Category: Projects                                                                                     |                                       |
| Required: 🚇 Domino Admin/dephub, Pusdatin Admin/dephub                                                 |                                       |
| Optional: 🚇 ekos/bpsdmp/dephub                                                                         |                                       |
| FYI: 🚳 ekoss/hubud/dephub                                                                              |                                       |
| Starts: Wed 09/09/2015 • 04:00PM • Ends: 05:00PM (1h 0m) •                                             | Find Available Time   Show Time Zones |
| Repeats: This entry does not repeat                                                                    |                                       |
| Location:                                                                                              | Add: Online Meeting   Resources       |
| Room: Ruang Meeting Lt 19/Gedung Kemenhub<br>Find Rooms                                                |                                       |
| Options: 🕜 Remind me: 30 minutes before 🔻 Edit   🕜 Request response   Show as: Busy 💌   🔤 Mark private |                                       |
| Sans Senf 🗸 10 • • b i u A 🖽 🎟 🗄 📲 🖽 🗁 🖽 🖉 🖧 🔶 📩 🗡 Isi Message Meeting                                 |                                       |
| kepada Yth,                                                                                            |                                       |
| *****************************                                                                          |                                       |
| <u>XXXXXXXXXXXXXXXXXXXXXXXXXXXXXXXXXXXXX</u>                                                           |                                       |
|                                                                                                    |                                       |
|                                                                                                    |                                       |

Jika sudah semua terisi, klik pada Save and Send Invitations

| IBM iNotes 🛛 🗮 👤                               |                                                                                 |   |
|------------------------------------------------|---------------------------------------------------------------------------------|---|
| 📰 Calendar                                     | 📓 Mail-Inbox X 🧱 Calendar-On X                                                  |   |
| <b>usertest</b><br>Domino3a/dephub             | C New - Forward - 📋 More - 🖨                                                    |   |
| Today September 09, 2015<br>+ 2015 September + | Wednesday, September 09, 2015                                                   | ÷ |
| SMTWTFS<br>303112345<br>6789101112             | Wednesday 9                                                                     |   |
| 13 14 15 16 17 18 19<br>20 21 22 23 24 25 26   | 12<br>PM                                                                        |   |
| • Views                                        | 02                                                                              |   |
| One Day                                        |                                                                                 |   |
| Two Days                                       | 03                                                                              |   |
| One Work Week<br>One Week                      | 04 C Meeting Kemenhub<br>Ruang Meeting Lt.19/Gedung Kemenhub@dephub<br>usertest |   |
| Two Weeks                                      | 05                                                                              |   |
| One Year                                       | 06                                                                              |   |
| Meeting Notices<br>Group Calendar              | 07                                                                              |   |

Terlihat di calendar kita sudah ada jadwal meeting.

### 5. Mengganti Password Web Mail

Tampilan setelah login ke dalam mail kemhub adalah seperti gambar dibawah ini, Untuk merubah password anda, klik tab sebelah kanan atas *Preferences* 

| 🕘 Inbox - Mozilla Firefox            | and they have been been                      |                  |                                     |                                |
|--------------------------------------|----------------------------------------------|------------------|-------------------------------------|--------------------------------|
| <u>File Edit View History B</u> ookn | narks <u>T</u> ools <u>H</u> elp             | 22251            | COR X                               | 2 2 2 6                        |
| 🔄 🔶 🔒 https://domino3.dep            | hub.go.id/mail/usertest.nsf?OpenDatabase     |                  | 🏠 マ C 🖉 🗧 - Google                  | P 🕂 🏠 🕺                        |
| Inbox                                | ÷                                            |                  |                                     |                                |
| IBM iNotes 🛛 🖼 🕯                     | LŪEA                                         |                  |                                     | usertest - 💡                   |
| Mail                                 | Mail-Inbox X 🚔 Home X                        |                  |                                     | Preferences<br>✓ Online →      |
| usertest<br>(usertest)               | C. New - Depts - Depts To All - Former       | ata Mara de a Ma |                                     | Ebg Out                        |
| Domino3a/dephub                      | C New Reply Reply To All Porwar              | u y wa           |                                     | Silow -                        |
| Inbox (3)                            |                                              | Sort by Date V   | Inreads New Window Edit             | τv                             |
| Drafts                               | Meeting Kemenhub test                        | 09/03 10:50AM    | [Milis Belajar GTW] tess milis 5:59 | Friday, August 28, 2015 03:001 |
| Sent                                 | eko                                          | 08/28 03:00PM    | To: Milis Belajar GTW               | Show Det                       |
| Follow Up                            | [Milis Belajar GTW] tess milis 5:59          |                  | Bcc: usertest                       |                                |
| All Documents                        | ekos<br>[Milis Belajar GTW] tess email milis | 08/28 02:57PM    | tess miliss yahh                    |                                |

Setelah klik tab **Preferences** akan muncul windows baru, tampilannya adalah sebagai berikut

| 🥑 Preferences - Mozilla Firefox        | -                              |                                                                                                    |
|----------------------------------------|--------------------------------|----------------------------------------------------------------------------------------------------|
| <u>File Edit View History B</u> ookman | rks <u>T</u> ools <u>H</u> elp |                                                                                                    |
| 🔶 🔷 https://domino3.dephu              | ub.go.id/mail/usertest.nsf     | ?OpenDatabase                                                                                                    |
| Preferences                            | +                              |                                                                                                    |
| IBM iNotes 🛛 🖼 🏛 👤                     |                                | usertest *                                                                                                    |
| 🔀 Mail                                 | Mail-Inbox X                   | Preferences ×                                                                                                    |
| <b>usertest</b><br>Domino3a/dephub     | Save and Close Cancel          |                                                                                                    |
| Inbox (3)                              | Basics                         | This mail file belongs to: usertest/Setjen/dephub                                                                                                    |
| Drafts                                 | 🔁 Mail                         | Display Options                                                                                                    |
| Sent<br>Follow Up                      | Calendar                       | Display this tab when starting:                                                                                                    |
| All Documents                          | International                  |                                                                                                    |
| Junk                                   | Delegation                     | Image: Show abbrevisted dates (for example, "Yesterday")                                                                                                    |
| Trash                                  | Security                       | Search                                                                                                    |
| Folders                                | Archive                        | Enable full-text indexing for searching                                                                                                    |
| ♦ Other Mail                           |                                | [Type here to add a new category] Business Petsonal Friends Family                                                                                                    |
|                                        |                                | Default display for contact names First Name Last Name Apply format to all entries The default agent display applies to agent costed entries each. Check this have to each the default agent display to exist a set of a set of a se |

Langkah selanjutnya adalah klik tab **Security**, berada di sisi sebelah kiri windows **Preferences**, gambarnya sebagai berikut:

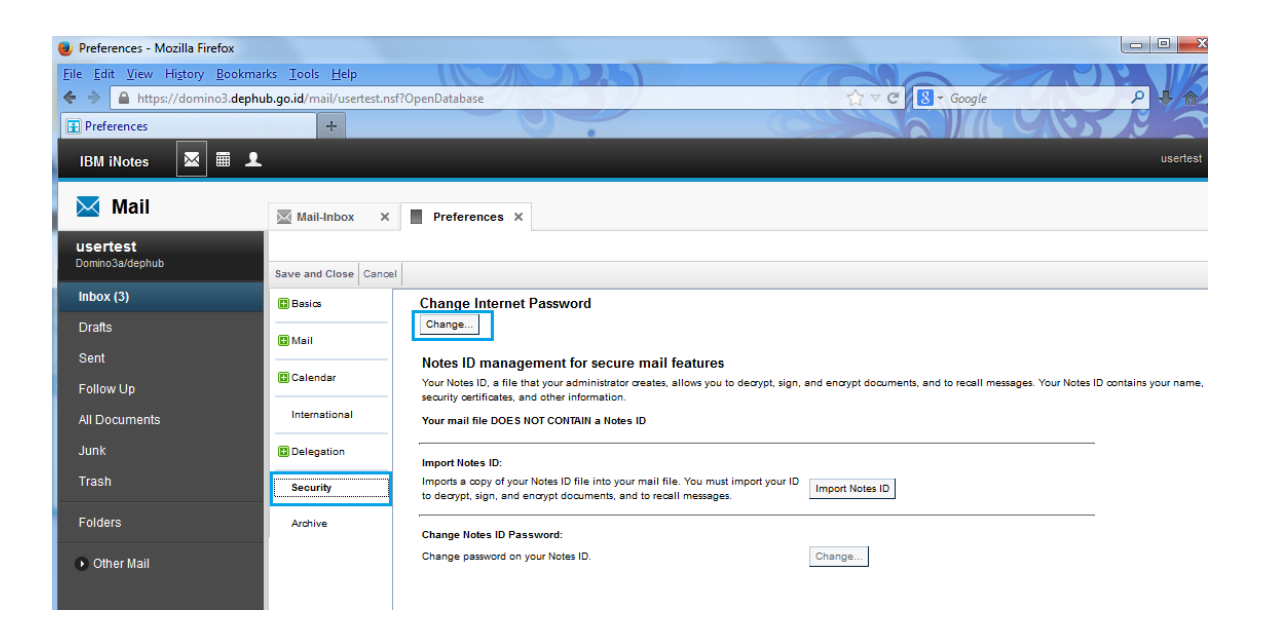

Klik tab *Change* pada windows *Security,* maka akan muncul windows baru untuk merubah passwordnya. Masukkan password sebelumnya pada kolom Type old internet password, kemudian ketikan password yang anda inginkan pada 2 kolom dibawahnya

| 😢 Preferences - Mozilla Firefox            |                                                                                                    |
|--------------------------------------------|----------------------------------------------------------------------------------------------------|
| <u>File Edit View History Bookmarks To</u> |                                                                                                    |
| < 🔶 🔒 https://domino3.dephub.go.id.        | mail/usertest.nsf?OpenDatabase 🖓 🗸 🧭 🖉 🖉 🖉                                                                                                    |
| Preferences                                |                                                                                                    |
| IBM iNotes 🛛 🖼 👤                           | usertest ~                                                                                                    |
| Mail 🔤 M                                   | ail-Inbox × Preferences ×                                                                                                    |
| Usertest<br>Domino3a/dephub                | nd Close Cancel                                                                                                    |
| Inbox (3)                                  | Change Internet Password                                                                                                    |
| Drafts                                     | Change                                                                                                    |
| Sent                                       | Channe Internet Dessword Dialog - Mozilla Firefox                                                                                                    |
| Follow Up                                  | ender ander https://domino3.dephub.go.id/mail/usertest.nsf/iNotes/Proxy/?OpenDocument&Form=s_ChangePasswordFrame⪻ 🟠                                                                                               |
| All Documents                              | mational Note: Changing your Internet password requires the following steps:                                                                                                    |
| Junk                                       | 1. Complete this dialog and click OK. This submits a request to the administration process to change your Internet     password.     await for your old password to stop working, before using your new password. |
| Trash Se                                   | urity Type old Internet password Lama                                                                                                    |
| Folders                                    | Type new Internet password                                                                                                    |
| Other Mail                                 | Type new Internet password again OK Cancel OK                                                                                                    |

Setelah memasukkan password yang baru, klik OK

| $\leftarrow \rightarrow \mathbf{C}$ a https://dom | ino3.dephub.go.id/mail/usertest.nsf?OpenDatabase  |                       |                                                                | ◎ ¶☆ ≡       |
|---------------------------------------------------|---------------------------------------------------|-----------------------|----------------------------------------------------------------|--------------|
| IBM iNotes 🛛 🗮 👤                                  |                                                   |                       |                                                                | usertest 👻 🚱 |
| 🔀 Mail                                            | Mail-Inbox X                                      |                       | Klik Log Out                                                   | Preferences  |
| <b>usertest</b><br>Domino3a/dephub                | C New - Reply - Reply To All - Forward - 🖿 - ★    | × Mark As × m∰ More × | 0                                                              | Show *       |
| Inbox (3)                                         |                                                   | Sort by Date 🔻 🔶      | Check Calendar                                                 | □ ↑ ↓        |
| Drafts<br>Sent                                    | Ruang Meeting Lt 19<br>Accepted: Meeting Kemenhub | 04:20PM<br>O          | Accepted: Meeting Kemenhub<br>Chair: usertest                  | Show Details |
| Follow Up                                         | ekoss<br>Meeting Kemenhub test                    | 09/03 10:50AM         | Ruang Meeting Lt.19 has accepted this meeting invitation.      |              |
| All Documents<br>Junk                             | eko<br>[Milis Belajar GTW] tess milis 5:59        | 08/28 03:00PM         | Time: Med.00000015.04:000M, 05:000M                            |              |
| Trash                                             | I ekos<br>[Milis Belajar GTW] tess email milis    | 08/28 02:57PM         | Location: No location information<br>Room: Ruang Meeting Lt.19 |              |
| Views                                             | i⊠ ekos<br>[Milis Belajar GTW] tess miliss        | 08/28 02:42PM         |                                                                |              |
| Folders                                           | kos toos vahb                                     | 08/25 04:26PM         |                                                                |              |
| Tools                                             | tess yann                                         |                       |                                                                |              |
| Other Mail                                        |                                                   |                       |                                                                |              |

Klik Log Out jika anda ingin keluar dari Web Mail Kemenhub

# 6. Masuk Menggunakan Device Android (HCL Verse)

HCL Verse adalah perangkat lunak email push yang dirancang untuk menyediakan akses cepat dan aman ke email, kalender, dan kontak dari berbagai perangkat seluler atau tablet. Ini mensinkronisasikan data email, kalender dan kontak antara HCL SmartCloud Notes atau HCL Verse dan perangkat. Ini adalah penawaran seluler tanpa biaya yang tersedia untuk pengguna HCL Notes, HCL Verse, dan HCL Domino. Mudah dipasang dan mudah digunakan.

Untuk dapat menggunakan fasilitas ini, pertama kita harus download aplikasi client pada Play Store pada pengguna Android dan App Store pada pengguna Iphone. Berikut langkah untuk menginstall HCL Verse versi Android.

### 6.1. Download Aplikasi HCL Verse pada Play Store

Ketikan "HCL Verse" pada Play Stote, akan muncul HCL Verse (formerly IBM Verse)

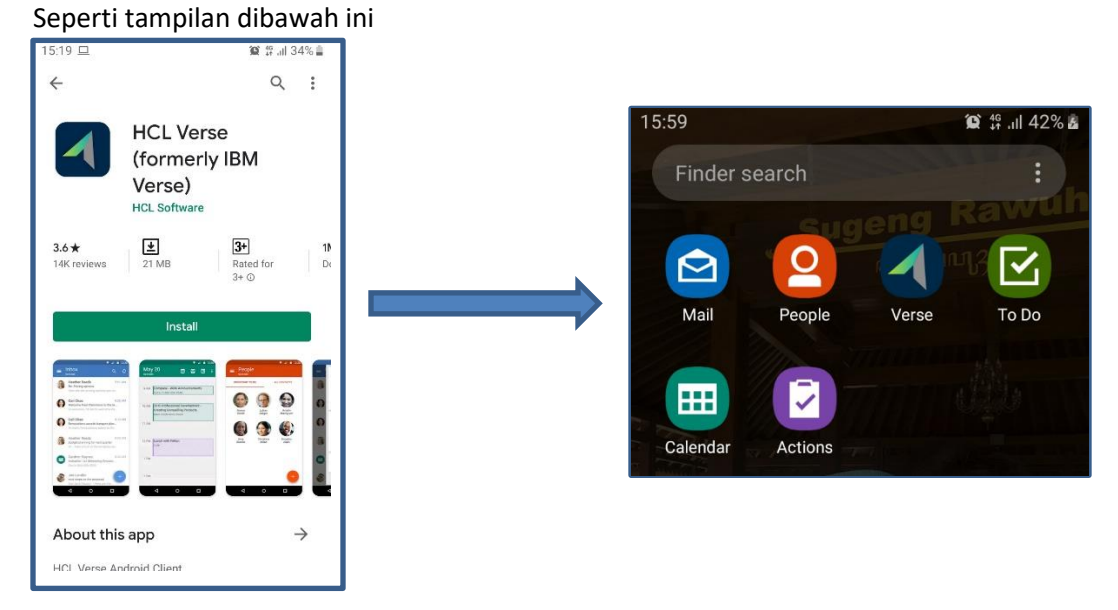

- Pilih Install untuk memasang aplikasi HCL Verse pada device anda.
- Setelah selesai Install aka nada 6 Icon antara lain Verse, Mail, People, To Do, Calendar dan Actions

#### 6.2. Clear data Applikasi HCL Verse

Setelah ada perubahan domain pada Kementerian Perhubungan dari domain dephub.go.id menjadi kemenhub.go.id, maka ada perubahan juga untuk login dengan menggunakan HCL Verse yang sebelumnya dengan alamay <u>https://traveler.dephub.go.id</u> menjadi <u>https://traveler.kemenhub.go.id</u>

Apabila sebelumnya sudah melakukan login dengan domain dephub, anda harus melakukan clear data pada aplikasi HCL Verse di perangkat anda untuk dapat login kembali menggunakan domain kemenhub.go.id

Clear data apabila sebelumnya sudah login menggunakan HCL Verse
 Pilih Setting 
 Application 
 HCL Verse 
 Storage 
 Clear data

| 0.0                                         | **!                                                  | 0                                     | 1                      | 5:27 🖬 🗖 🔕          | 😰 🚏 al 56% 🚔 |
|---------------------------------------------|------------------------------------------------------|---------------------------------------|------------------------|---------------------|--------------|
| Se                                          | ttings                                               | α 😈                                   |                        | < Apps              | Q :          |
| \$                                          | Advanced features<br>Motions and gestures, One-hande | ed mode                               |                        | All (131) 🔻         |              |
| ۲                                           | Digital wellbeing                                    |                                       |                        | Google Play S       | tore         |
| (0)                                         | Device care                                          |                                       |                        | GoPartner<br>285 MB | 8            |
| Ö 🛌 🗖                                       | Apps                                                 | · · · · · · · · · · · · · · · · · · · |                        | Gros 377 MB         |              |
| ettings                                     | Default apps, App permissions                        |                                       |                        | 61.54 MB            |              |
| < App info                                  | 15:2                                                 | 7 🖬 🗖 🛛                               | <b>102</b> \$\$.al 569 |                     |              |
| Installed                                   |                                                      | HCL Verse                             | 10081221               |                     |              |
| Uninstall Force stop                        |                                                      | Clear data                            | Clear cache            |                     |              |
| Mobile data                                 | Sp                                                   | ace used                              |                        |                     |              |
| 13.05 MB/36.32 GB used since 10 Aug         | Ar                                                   | qq                                    | 53.49 ME               |                     |              |
| Battery<br>0% used since last fully charged | Da                                                   | ata                                   | 7.77 ME                | í.                  |              |
| Storage                                     |                                                      |                                       |                        |                     |              |
| 61.54 MB used in internal storage           | Ca                                                   | ache                                  | 283 KE                 |                     |              |

#### 6.3. Login ke HCL Verse Kemenhub

Setelah proses installasi selesai, selanjutnya login dengan HCL Verse

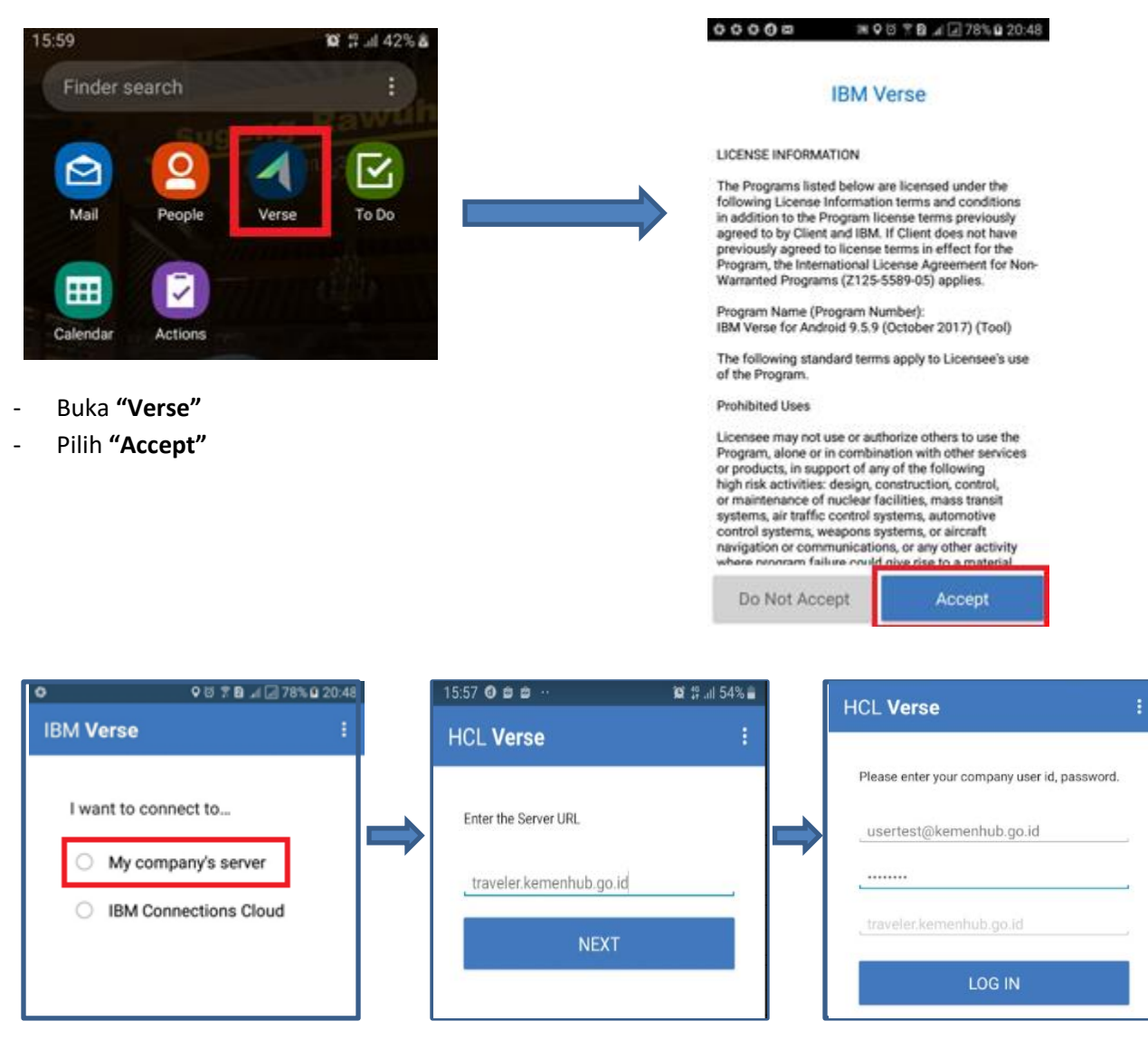

- Pilih "My company's server "
- Masukkan alamat URL server Traveler "http://traveler.kemenhub.go.id"
- Masukkan **Alamat Email** dan **Password** email kemenhub yang biasa dipakai untuk login Webmail.
- Pilih "Login"

| 000                                                                                                    | 0 11 2 0 4 1 700 0 20 40                                                                                                    |                                                           | ♥ ∅ 常 №                                                                                                    | ):49 |
|----------------------------------------------------------------------------------------------------|----------------------------------------------------------------------------------------------------|-----------------------------------------------------------|----------------------------------------------------------------------------------------------------|------|
| IBM Verse                                                                                                    | vo ⊼u si si si 7042                                                                                                    |                                                           | IBM Verse                                                                                                    | :    |
| Sync<br>Mail and Calendar                                                                                                    |                                                                                                    |                                                           | 🖄 Mail                                                                                                    |      |
| People<br>To Do                                                                                                    | N N N N N N N N N N N N N N N N N N N                                                                                               |                                                           | Actions                                                                                                    |      |
|                                                                                                    | FINISH                                                                                                    |                                                           | 🖽 Calendar                                                                                                    |      |
| - Pilih "Finis                                                                                                    | sh"                                                                                                    | Ī                                                         | <u></u> People                                                                                                    |      |
| Kemudian akan tampilan seperti di sebelah kanan<br>Itu adalah menu yang ada di dalam HCL Verse.<br>Pilih Mail → Untuk Masuk ke mailbox |                                                                                                    | 🗹 To Do                                                   |                                                                                                    |      |
| <ul> <li>Pilih Actio</li> <li>Pilih Cale</li> <li>Pilih Peop</li> <li>Pilih To D</li> </ul>                                            | ns $\rightarrow$ untuk masuk k<br>nder $\rightarrow$ Untuk masu<br>ble $\rightarrow$ untuk masuk k<br>o $\rightarrow$ Untuk masuk k | ke Actions<br>k Ke Calendar<br>ke Contact<br>e To Do List | <ul> <li>Connected to server via Google Cloud<br/>Messaging. Device is up-to-date as of toda<br/>at 20:49.</li> </ul> | ау   |

### 6.4. Setting HCL Verse Android

Untuk menu setting ini anda bisa mengatur setinggan HCL Verse untuk Out Of Office, Attachmens, Remove Mail Older than/berapa lama yang akan anda tampilkan di HCL Verse, Signature dll

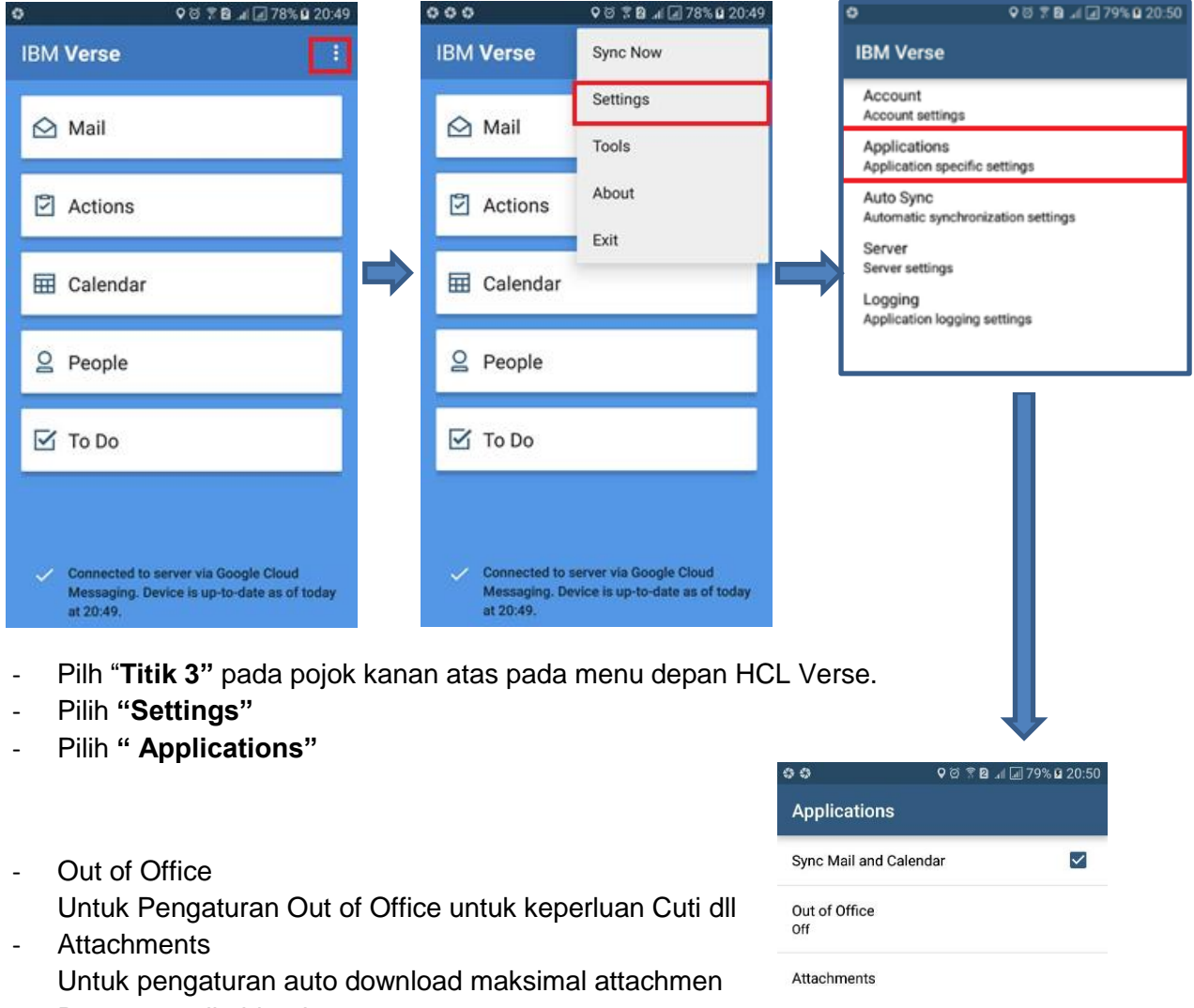

- Remove mail older than untuk setting berapa lama email yang akan di tampilkan pada menu Mail
- Use Signature
   Untuk menambahkan Signature saat pengiriman email
   Dari HCL verse.

| Sync Mail and Calendar  | $\checkmark$ |
|-------------------------|--------------|
| Out of Office<br>Off    |              |
| Attachments             |              |
| Mail                    |              |
| Remove mail older than  |              |
| 5 Days                  |              |
| Importance              |              |
| All Messages            |              |
| Truncate mail to        |              |
| 100K                    |              |
| Organize Mail by Thread | $\checkmark$ |
| Use signature           |              |

### 7. Masuk dengan Device iPhone (HCL Verse)

Setelah ada perubahan domain pada Kementerian Perhubungan dari domain dephub.go.id menjadi kemenhub.go.id, maka ada perubahan juga untuk login dengan menggunakan HCL Verse yang sebelumnya dengan alamay <u>https://traveler.dephub.go.id</u> menjadi <u>https://traveler.kemenhub.go.id</u>

Apabila sebelumnya sudah melakukan login dengan domain dephub.go.id, anda harus melakukan remove account pada aplikasi HCL Verse di perangkat anda.

#### 7.1. Remove Account apabila sebelumnya sudah login menggunakan HCL Verse

Masuk ke aplikasi HCL Verse yang ada di iPhone anda, kemudian pilih Setting  $\rightarrow$  Account  $\rightarrow$  user@dephub.go.id  $\rightarrow$  Remove Verse Data

| 10.43      |                | al tre 💷 | Done          | Settings        |              |
|------------|----------------|----------|---------------|-----------------|--------------|
| \$         | Mailbox        | Ð        |               |                 |              |
| Q Search   |                |          | ACCOUNT       |                 |              |
| 🖂 Inbox    |                | 27       | ekos@kement   | nub.go.id       | >            |
| 🕹 Outbox   |                |          | Sync Mode     |                 | Push >       |
| Drafts     |                |          | Out of Office |                 | Off >        |
| > Sent     |                |          |               |                 |              |
| Trash      |                |          | MAIL          |                 | 4            |
| FOLDERS    |                |          | Days To Sync  |                 | 1 week >     |
| Sent Messa | iges           |          | Preview       |                 | 2 lines >    |
|            |                |          | Ask Before De | leting          |              |
|            |                |          | Attachment D  | ownload         | 100 KB 🗦     |
|            |                |          | Load Remote   | Images          |              |
|            |                |          | Organize By T | hread           |              |
|            |                |          | Notifications |                 | All mail >   |
|            |                |          | Signature Se  | nt from my iPho | ne using H > |
| <22        | E 2            |          | Always Bcc M  | yself           |              |
| Mail C:    | ilendar People | Actions  |               |                 |              |
|            |                |          |               |                 |              |

| 10.4                  | 4                                                    | al                                                  |       |  |  |  |  |
|-----------------------|------------------------------------------------------|-----------------------------------------------------|-------|--|--|--|--|
| < Set                 | tings Acco                                           | ount                                                | Save  |  |  |  |  |
| USER                  | DETAILS                                              |                                                     |       |  |  |  |  |
| Email                 | ek                                                   | os@kemenhub.                                        | go.id |  |  |  |  |
| Usern                 | iame                                                 |                                                     | ekos  |  |  |  |  |
| Passw                 | vord                                                 |                                                     |       |  |  |  |  |
| Displa                |                                                      | ekos                                                |       |  |  |  |  |
| SER\                  | Remove V<br>Are you sure                             |                                                     |       |  |  |  |  |
| Serve                 | remove all Verse<br>device? This w<br>your data from | e data from this<br>ill not remove<br>n the server. | eler  |  |  |  |  |
| Dom                   |                                                      |                                                     |       |  |  |  |  |
| Last                  | Cancel                                               | Remove                                              | 2.21  |  |  |  |  |
|                       |                                                      |                                                     |       |  |  |  |  |
| Clear Session Cookies |                                                      |                                                     |       |  |  |  |  |
| Remove Verse Data     |                                                      |                                                     |       |  |  |  |  |
|                       |                                                      |                                                     |       |  |  |  |  |

#### 7.2. Login HCL Verse pada Device iPhone

Setelah melakukan remove account HCL Verse, login kembali dengan alamat traveler yang baru pada Aplikasi HCL Verse anda di iPhone.

Buka Aplikasi HCL Verse anda, masukkan alamat traveler yang baru

<u>https://traveler.kemenhub.go.id</u>  $\rightarrow$  masukkan alamat email  $\rightarrow$  Masukkan password webmail anda  $\rightarrow$  Log in

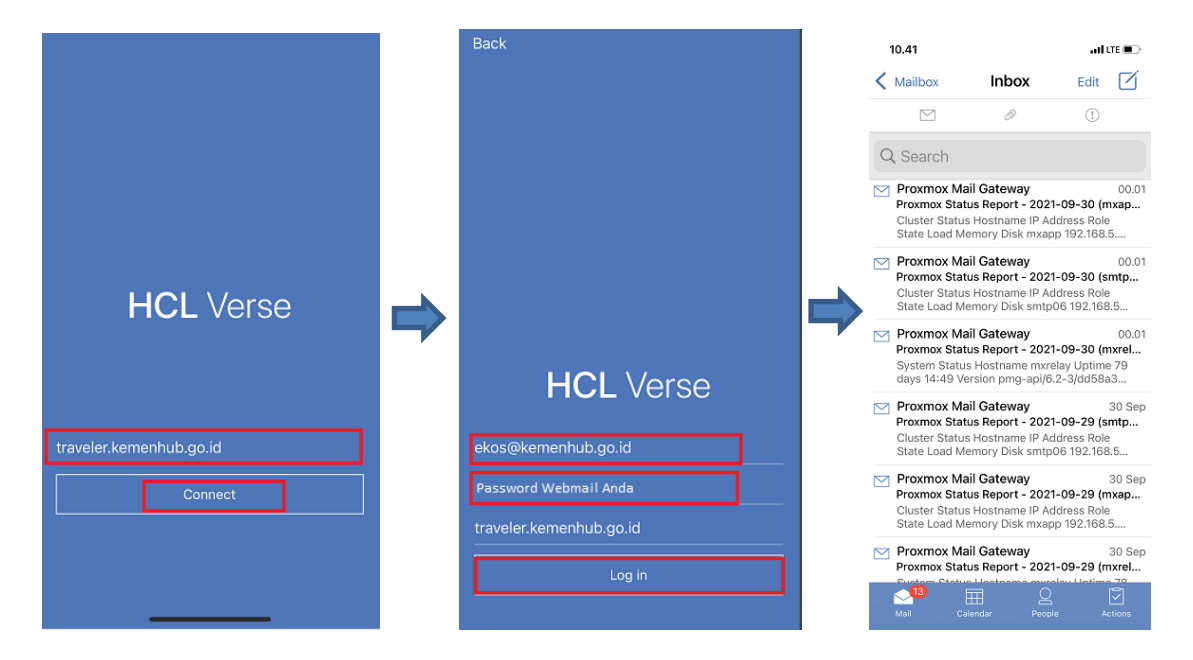

Jika berhasil login makan akan masuk ke Mailbox HCL Verse

Setting HCL Verse berapa lama Pesan Email yang akan di tampilkan pada Mailbox

Pilih Setting → Days to Sync → 1 week, makan pesan akan di tampilkan 7 hari kebelakang

| 10.43      |               | adi LTE 🔳 |   | Done            | Settings       |               |
|------------|---------------|-----------|---|-----------------|----------------|---------------|
| \$         | Mailbox       | ÷         |   |                 |                |               |
| Q Search   |               |           |   | ACCOUNT         |                |               |
| 🖂 Inbox    |               | 27        |   | ekos@kemenhu    | ub.go.id       | >             |
| 1 Outbox   |               |           |   | Sync Mode       |                | Push >        |
| ] Drafts   |               |           | - | Out of Office   |                | Off >         |
| > Sent     |               |           |   | MAII            |                |               |
| ] Trash    |               |           |   | Days To Sync    |                | 1 week >      |
| OLDERS     |               |           |   | Preview         |                | 2 lines >     |
| Sent Messa | ges           |           |   | Ask Before Dele | eting          |               |
|            |               |           |   | Attachment Do   | wnload         | 100 KB >      |
|            |               |           |   | Load Remote In  | nages          |               |
|            |               |           |   | Organize By Th  | read           |               |
|            |               |           |   | Notifications   |                | All mail >    |
| - 67       |               | ~         |   | Signature Sen   | t from my iPho | one using H > |
| Mail Ca    | lendar People |           |   | Always Bcc My   | self           |               |